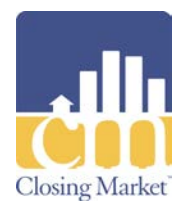

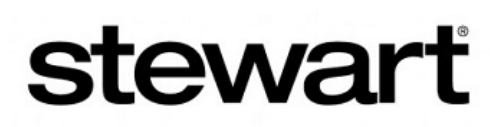

# Interface Help: Stewart Jackets

The **Stewart** integration through **Closing Market** provides agents and easy and secure way to generate policy jackets.

## How to Use the Stewart Jackets Interface

## **Submitting the Service Request**

1. Create an order in CCE. Enter order entry information and Buyer/Seller information

Enter loan information on the **Loan** tab, and property information, complete with city, state, and zip code, on the **Property** tab.

| 💽 Complete Closing Enterprise - [Order Entry]                                                                                                    | -                                          |    |
|----------------------------------------------------------------------------------------------------|--------------------------------------------|----|
| 🔇 File Data Entry Utilities Window Help                                                                                                    |                                            | ЪХ |
| 🕼 😼 🝷 🖻 🖄 📇 🥙 📣 📶 <mark>0</mark> 🐼 File # STAJacke                                                                                                    | et050416 🕞 🚱 🔥 🖊 🚿 🋄 📬 🖾 📃 👖               |    |
| B 🔁                                                                                                    |                                            |    |
| Jersey Mikes TO Jim                                                                                                    | nmy Johns : 123 Main St., Plano, TX, 75093 |    |
| Main Buyer/Seller Loan Property Misc Additional Agents                                                                                                    |                                            |    |
| Use Template                                                                                                    | Service                                    |    |
| Status Discussion and Table Co. 100 al RomOuset Table Come                                                                                                    | O Owner (Non Res) O Binder                 |    |
|                                                                                                    | O Mort. O Other                            |    |
| Escrow Bank 100 V San Angelo Banking Center                                                                                                    | Simult. (Res)                              |    |
| Closing Agent 💽 Underwriter 💽                                                                                                    | Binder with Policy     Kind of Premium     |    |
| Settlement Agent                                                                                                    |                                            |    |
| Order Category                                                                                                    | Escrow Officer                             |    |
| Referral The second second sec | Escrow Processor                           |    |
| Critical Dates                                                                                                    | Title Officer                              |    |
| File Opened Commitment Due Closing Date                                                                                                    | Title Processor                            |    |
| 5/4/2016 📰 📰 📰                                                                                                    | Soloo Bon                                  |    |
| Cancelled Date Due Diligence Closing Time                                                                                                    | Cales Drive                                |    |
|                                                                                                    | Sales Frice station                        |    |
| Member Member File #                                                                                                    |                                            |    |
|                                                                                                    |                                            |    |
| 1 of 2 Notes                                                                                                    |                                            |    |
| Date Notes                                                                                                    | Publish Entered By                         |    |
| ► 5/4/2016 7:16:00 PM T-2 Loan Policy of Title Insurance Jacket was successfully                                                                                                    | gene 🔽                                     |    |
| 5/4/2016 7:15:02 PM   order created by bcork                                                                                                    |                                            |    |
|                                                                                                    |                                            |    |
|                                                                                                    |                                            |    |
|                                                                                                    |                                            | _  |
|                                                                                                    |                                            |    |
|                                                                                                    |                                            | -  |
|                                                                                                    |                                            |    |

Or open an existing order in **CCE** with included information.

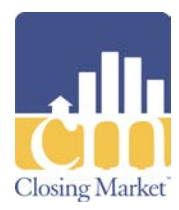

2. Click to launch the **Closing Market** plug-in.

Related Topic: How do I launch the Closing Market Plug-in from Complete Closing Enterprise?

3. Search for the **Stewart Jacket** Integration and click **Submit**.

Note: If requesting additional products, search for **Stewart Jacket** again, and then click **Update**.

| Closing Market Services            |                                       |                                                                          |                          |        |
|------------------------------------|---------------------------------------|--------------------------------------------------------------------------|--------------------------|--------|
| chi Closing I                      | Market                                |                                                                          |                          |        |
| Home                               | Trading Partners Order His            | tory Processing Order Queue                                              | <u>e The Market Help</u> |        |
| Trading Partners                   |                                       |                                                                          |                          |        |
| My Service Providers               |                                       |                                                                          |                          |        |
| Show 10 🔽 entries                  |                                       |                                                                          | Search: Stewart          |        |
| Enterprise Name                    | Service Name                          | <ul> <li>Service Cate</li> </ul>                                         | gory 🗘                   | \$     |
| Stewart Jacket                     | Stewart Access                        | Title                                                                    |                          | Submit |
| Stewart CPL                        | Stewart CPL                           | Title                                                                    |                          | Submit |
| EnterpriseName                     | ServiceNam                            | e ServiceCa                                                              | tegory                   |        |
| Showing 1 to 2 of 2 entries (filte | ered from 70 total entries)           |                                                                          |                          | ΘĐ     |
|                                    |                                       | Version 4.0                                                              |                          |        |
|                                    | Copyright © Closing N<br><u>Power</u> | Version 4.0<br>Narket by Ram Quest, Inc. 2006 -<br>ed by Ram Quest, Inc. | 2016                     |        |

**My Service Providers Screen** 

- 4. The Stewart Access Login screen displays.
- Enter the Username and Password provided by Stewart.
   Note: Use the same credentials as Stewart CPL, if already provided.
- 6. Check the **Remember Me** box, if not using a shared computer.
- Check the Preview Jacket box.
   Note: The Preview Jacket box MUST be checked to preview jackets.

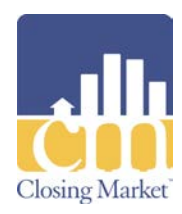

8. Click Login.

Note: Users MUST be an agent with Stewart. Login credentials are obtained from Stewart.

| 👔 Closing Market Services                                                  |
|----------------------------------------------------------------------------|
| Closing Market"                                                            |
| Home Trading Partners Order History Processing Order Queue The Market Help |
| <b>stewart</b><br>Stewart Access                                           |
| Username: RAMQUESTUSER1@dev.picdev.local                                   |
| Password: •••••••<br>Remember Me                                           |
| Login                                                                      |
| Preview Jacket                                                             |
|                                                                            |
| Version 4.0<br>Copyright © Closing Market by Ram Quest, Inc. 2006 - 2016   |
| Powered by Ram Quest, Inc.                                                 |

**Stewart Access Login Screen** 

- 9. The Stewart Access screen displays.
- 10. Select the Agency, Property, Agency Location, Form Type, Form, Trans Type, Jacket Date, Property Type, and Liability.

Note: Depending on selections made, some fields auto-populate.

Note: Required fields are in red and information must be entered or selected in these fields.

- 11. Add additional parties, if needed.
- 12. The Lender defaults to the Lender on file, but can be changed.

Click **Search** to search the **Stewart** database for other **Lenders**.

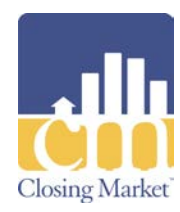

|                                              | sing M                                                                           | [arket <sup>®</sup>            |                                  |                                                                                    |                 |      |
|----------------------------------------------|----------------------------------------------------------------------------------|--------------------------------|----------------------------------|------------------------------------------------------------------------------------|-----------------|------|
|                                              | <u>H</u>                                                                         | ome <u>Trading Pa</u>          | rtners Order History             | Processing Order Queue                                                             | The Market Help |      |
| Stewart Ac                                   | art                                                                              |                                |                                  |                                                                                    |                 |      |
| Order I                                      | No: STAJacket050                                                                 | 1416                           |                                  |                                                                                    |                 |      |
| Agen                                         | cy: Madison Co                                                                   | ounty Title Comp               | any, 🗸                           | Jacket Date: 9/12/2016                                                             |                 |      |
| Proper                                       | ty: 123 Main S                                                                   | t., Plano, Collin,             | TX, 🗸                            | Property Type: Single Fam                                                          | ily Dwelling 🗸  |      |
| Agency Locatio                               | n: 120 North /                                                                   | Main Street,                   | ~                                | Liability: 150,000.00                                                              |                 |      |
| Form Typ                                     | e: Owners                                                                        |                                | $\checkmark$                     | Total Premium:                                                                     |                 |      |
| For                                          | m: T-1R Resid                                                                    | ential Owners Po               | olicy 🗸 Ta                       | tal Remittance:                                                                    |                 |      |
| Trans Typ                                    | e: Sale - New                                                                    | Home / Tract                   | $\checkmark$                     |                                                                                    |                 |      |
| Lend<br>Nan<br>Ci<br>Zi<br>Phor<br>Loan Numb | er: Alliance Mor<br>Alliance Mor<br>V: Jacksonville<br>p: 32256<br>ne:<br>Search | tgage Company<br>toage Company | Addre<br>Sta<br>Emi<br>Attention | ss: [8100 Nations Way. Suite ,<br>te: [FL<br>inortoace@loans.com<br>ax: [<br>fo: ] |                 |      |
|                                              | er                                                                               |                                |                                  |                                                                                    |                 |      |
| Buyer/Sell                                   |                                                                                  | Primary                        | Name                             | Ad                                                                                 | dress           | Edit |
| Buyer/Sell                                   | Туре                                                                             |                                | Jimmy Jonns                      | 125 SUB Way                                                                        | Plano, 01 86542 | Edit |
| Buyer/Sell<br>Select<br>V                    | Type<br>Buyer<br>Seller                                                          | <ul> <li>✓</li> </ul>          | Jersey Mikes                     | 321 Which Way                                                                      | Plano, UT 75054 | Edit |

Stewart Access Screen

13. Select the **Buyer/Seller** to include from the file.

Note: Additional Buyers/Sellers can be added by clicking Add.

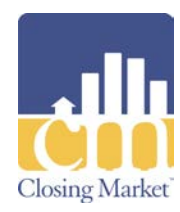

|                                                                                | sing M                                                                                                    | ſarket                                        |                                                             |                                                                                                    |                      |
|--------------------------------------------------------------------------------|----------------------------------------------------------------------------------------------------|-----------------------------------------------|-------------------------------------------------------------|----------------------------------------------------------------------------------------------------|----------------------|
|                                                                                | Ŀ                                                                                                    | lome Trading P                                | artners Order History                                       | Processing Order Queue The Market Help                                                                                                    |                      |
| stew                                                                           | arť                                                                                                    |                                               |                                                             |                                                                                                    |                      |
| Stewart Ac                                                                     | cess                                                                                                    |                                               |                                                             |                                                                                                    |                      |
| Order                                                                          | No: STAJacket05                                                                                                 | 0416                                          |                                                             |                                                                                                    |                      |
| Agen                                                                           | cy: Madison C                                                                                                   | ounty Title Com                               | pany, 🗸                                                     | Jacket Date: 9/12/2016                                                                                                    |                      |
| Proper                                                                         | ty: 123 Main S                                                                                                  | St., Plano, Collin                            | , TX, 🗸                                                     | Property Type: Single Family Dwelling                                                                                                    |                      |
| Agency Locatio                                                                 | on: 120 North                                                                                                   | Main Street,                                  | $\checkmark$                                                | Liability: 150,000.00                                                                                                    |                      |
| Form Typ                                                                       | pe: Owners                                                                                                    |                                               | $\checkmark$                                                | Total Premium:                                                                                                    |                      |
| For                                                                            | m: T-1R Resid                                                                                                   | dential Owners P                              | olicy V To                                                  | otal Remittance:                                                                                                    |                      |
| Trans Typ                                                                      | pe: Sale - New                                                                                                  | Home / Tract                                  | $\checkmark$                                                |                                                                                                    |                      |
| Parties End                                                                    | orsements                                                                                                    | Special Charge                                | Additional Charge                                           | Original/Prior Policy                                                                                                    |                      |
| · -                                                                            |                                                                                                    |                                               |                                                             |                                                                                                    |                      |
| Lender                                                                         |                                                                                                    |                                               |                                                             |                                                                                                    |                      |
|                                                                                |                                                                                                    |                                               |                                                             |                                                                                                    |                      |
| Lend                                                                           | er: Alliance Mo                                                                                                 | rtgage Company                                | ~                                                           |                                                                                                    |                      |
| Lend<br>Nan<br>Ci                                                              | er: Alliance Mo<br>ne: Alliance Mo                                                                              | rtgage Company<br>rtgage Company              | Addre<br>St                                                 | ess: 8100 Nations Way. Suite A                                                                                                    |                      |
| Lend<br>Nan<br>Ci<br>Zi                                                        | er: Alliance Mo<br>ne: Alliance Mo<br>ty: Jacksonville<br>ip: 32256                                             | rtgage Company<br>rtoage Company              | Addre<br>Sta                                                | ess: 8100 Nations Way. Suite A<br>ate: FL<br>ail: mortoace@loans.com                                                                                                    |                      |
| Lend<br>Nan<br>Ci<br>Zi<br>Phor                                                | er: Alliance Mo<br>er: Alliance Mo<br>ty: lacksonville<br>ip: 32256<br>ne:                                      | rtgage Company<br>rtgage Company              | Addre<br>St<br>Em                                           | ess: 8100 Nations Way. Suite A<br>ate: FL<br>inortoace@loans.com<br>ax:                                                                                                    |                      |
| Lendi<br>Nar<br>Ci<br>Zi<br>Phor<br>Loan Numb                                  | er: Alliance Mo<br>ie: Alliance Mo<br>iv: lacksonville<br>ip: 32256<br>ie:<br>er:<br>Search                     | rtgage Company<br>rtgage Company              | Addre<br>Sta<br>Em<br>F<br>Attention                        | ess: 8100 Nations Wav. Suite A<br>ate: FL<br>il: mortgage@loans.com<br>ax:<br>To:                                                                                                    |                      |
| Lendi<br>Nam<br>Ci<br>Zi<br>Phor<br>Loan Numbi                                 | er: Alliance Mo<br>ne: Alliance Mo<br>ty: lacksonville<br>ip: 32256<br>ne:<br>Search                            | rtgage Company<br>rtgage Company              | Addre<br>Sta<br>Em<br>F<br>Attention                        | ess: 8100 Nations Way. Suite A<br>ate: FL<br>inortoace@loans.com<br>ax: To:                                                                                                    |                      |
| Lend<br>Nan<br>Ci<br>Zi<br>Phor<br>Loan Numb<br>Buyer/Sell                     | er: Alliance Mo<br>Alliance Mo<br>lacksonville<br>32256<br>ne:<br>Search                                        | rtgage Company<br>rtgage Company              | Addre<br>Sti<br>Em<br>F<br>Attention                        | ess: 8100 Nations Wav. Suite A<br>ate: FL<br>ail: mortoaœ@loans.com<br>ax:                                                                                                    |                      |
| Lend<br>Nan<br>Ci<br>Zi<br>Phor<br>Loan Numb<br>Buyer/Sell<br>Select           | er: Alliance Mo<br>Alliance Mo<br>lacksonville<br>32256<br>ne:<br>Search<br>er:<br>Search<br>er<br>Pr           | rtgage Company<br>rtoade Company              | Addre                                                       | Address                                                                                                    | Edit                 |
| Lend<br>Nan<br>Ci<br>Zi<br>Phor<br>Loan Numb<br>Buyer/Sell<br>Select<br>V      | er: Alliance Mo<br>Alliance Mo<br>iacksonville<br>ip: 32256<br>er:<br>Search<br>er<br>Er<br>Buyer<br>Seller     | Primary  V                                    | Addre Addre St Em F Attention Name Jimmy Johns Jersey Mikes | It is in the second second sec | Edit<br>Edit<br>Edit |
| Lend<br>Nar<br>Ci<br>Zi<br>Phor<br>Loan Numb<br>Buyer/Sell<br>Select<br>V      | er: Alliance Mo<br>Alliance Mo<br>lacksonville<br>jp: J32256<br>ne:<br>Search<br>EC<br>Buyer<br>Seller          | Primary V V V V V V V V V V V V V V V V V V V | Addre Addre St Em F Attention Name Jimmy Johns Jersey Mikes | Iss: 8100 Nations Way. Suite A                                                                                                    | Edit<br>Edit<br>Edit |
| Lend<br>Nan<br>Ci<br>Zi<br>Phor<br>Loan Numb<br>Buyer/Sell<br>Select<br>V<br>C | er: Alliance Mo<br>Alliance Mo<br>iac Konville<br>ip: 32256<br>ne:<br>Search<br>Er<br>Search<br>Buyer<br>Seller | Primary  Primary  V                           | Addre<br>Str<br>Em<br>F<br>Attention                        | Address Address 123 Sub Way Plano, UT 75054                                                                                                    | Edit<br>Edit<br>Edit |

Stewart Access: Search Lenders, Add Buyers/Sellers

Note: If a short form is selected in the Form field, additional questions must be answered.

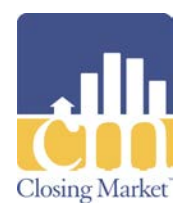

| S                                                                                                    | tev                                                                                                    | <b>V</b> a                                                                                                    | rt                                                                                                    |                                                                                                    |                                                                                                    |                                                                                                    |                                                                                                    |                                                              |                                                                       |                                           |   |
|----------------------------------------------------------------------------------------------------|----------------------------------------------------------------------------------------------------|----------------------------------------------------------------------------------------------------|----------------------------------------------------------------------------------------------------|----------------------------------------------------------------------------------------------------|----------------------------------------------------------------------------------------------------|----------------------------------------------------------------------------------------------------|----------------------------------------------------------------------------------------------------|--------------------------------------------------------------|-----------------------------------------------------------------------|-------------------------------------------|---|
| Stewar                                                                                                    | t Access                                                                                                    |                                                                                                    |                                                                                                    |                                                                                                    |                                                                                                    |                                                                                                    |                                                                                                    |                                                              |                                                                       |                                           |   |
| Jacket Date                                                                                                    | Serial Number                                                                                                    | Form Type                                                                                                    |                                                                                                    | <u>Form</u>                                                                                                    |                                                                                                    | <u>Status</u>                                                                                                    | View                                                                                                    | <u>Edit</u>                                                  | <u>Cancel</u>                                                         | <u>Cancel Reason</u>                      |   |
| 9/22/2016                                                                                                    | xxxxx9838                                                                                                    | Loan                                                                                                    | T-2 Loan Policy of                                                                                                    | Title Insurance 1-3-2014                                                                                                    |                                                                                                    | Draft                                                                                                    | View                                                                                                    | Edit                                                         | Delete                                                                |                                           |   |
| 9/22/2016                                                                                                    | 197885632                                                                                                    | Loan                                                                                                    | T-2 Loan Policy of                                                                                                    | Title Insurance 1-3-2014                                                                                                    |                                                                                                    | Issued                                                                                                    | View                                                                                                    | Edit                                                         | Cancel                                                                | Please Select                             | > |
| 9/22/2016                                                                                                    | xxxxx5792                                                                                                    | Ow ners                                                                                                    | T-1R Residential O                                                                                                    | w ners Policy                                                                                                    |                                                                                                    | Draft                                                                                                    | View                                                                                                    | Edit                                                         | Delete                                                                |                                           |   |
| 9/22/2016                                                                                                    | xxxxx8442                                                                                                    | Ow ners                                                                                                    | T-1R Residential O                                                                                                    | wners Policy of Title Insurance                                                                                                    | 1-3-2014                                                                                                    | Draft                                                                                                    | View                                                                                                    | Edit                                                         | Delete                                                                |                                           |   |
| 9/22/2016                                                                                                    | 197908652                                                                                                    | Ow ners                                                                                                    | T-1 Owners Policy                                                                                                    | of Title Insurance                                                                                                    |                                                                                                    | Issued                                                                                                    | View                                                                                                    | Edit                                                         | Cancel                                                                | Please Select                             | ~ |
| C<br>Agency I<br>For<br>Tra                                                                                                    | Agency: Madisor<br>Agency: Madisor<br>Property: 123 Mai<br>Jocation: 120 Nor<br>Im Type: Loan<br>Form: T-2R Sh<br>ns Type: Please S                                                                                                    | x1050416<br>n County Titl<br>in St., Plano,<br>th Main Stre<br>nort Form Re<br>Select                                                                                      | e Company, V<br>, Collin, TX, V<br>et, V<br>sidential Lo: V                                                                                                    | Jacket Dat<br>Property Typ<br>Liabilit<br>Total Premiur<br>Total Remittanc                                                                                                    | e: 9/22/<br>e: Singl<br>y: 100,0<br>n:<br>e:                                                                            | 2016<br>e Family<br>000.00                                                                                                    | Dwellin                                                                                                    | g                                                            |                                                                       |                                           | 1 |
| м                                                                                                    | ortgage Date:<br>                                                                                                    | Addendum Atta<br>Include Amendr<br>Subparagraph 2<br>Ided                                                                                                    | ment of Exception 3 and 2(f) of Equity Loan M                                                                                                    | Schedule B<br>Nortgage Endorsement                                                                                                    | Morte<br>Manufact<br>S<br>T-17                                                                                          | gage Amo<br>tured Hou<br>Serial Num<br>Subparag<br>Dele                                                                                                    | sing<br>ber:<br>raph<br>tion:                                                                                                    | Delete                                                       | e Section 1                                                           | 13 of Conditions relating to Arbitration  |   |
| T-19 S<br>T-42 S<br>T-43 S                                                                                                    | Subparagraph<br>Deletion:<br>Subparagraph<br>Deletion:<br>Subparagraph<br>Deletion:                                                                                                    |                                                                                                    |                                                                                                    |                                                                                                    | T-28<br>T-42.1<br>Tax Yea                                                                                               | Subparag<br>Dele<br>Subparag<br>Dele<br>nr Not Pay                                                                                                    | raph<br>tion:<br>raph<br>tion:<br>able:                                                                                                    |                                                              |                                                                       |                                           |   |
| Jacket Date<br>9/22/2016<br>9/22/2016<br>9/22/2016<br>9/22/2016<br>9/22/2016<br>9/22/2016<br>For<br>Tra<br>Tra<br>M<br>T-19 S<br>T-42 S<br>T-43 S | Serial Number<br>xxxxx9838<br>197885632<br>xxxx5792<br>xxxxx8442<br>197908652<br>Agency: Madisor<br>Property: 123 Mai<br>cocation: 120 Nor<br>m Type: Loan<br>Form: T-2R Sh<br>ns Type: Please S<br>ortgage Date:<br>Subparagraph<br>Deletion:<br>Subparagraph<br>Deletion:<br>Subparagraph<br>Deletion:<br>Subparagraph<br>Deletion:<br>Subparagraph | Form Type<br>Loan<br>Ow ners<br>Ow ners<br>Ow ners<br>ow ners<br>et050416<br>in County Titl<br>in St., Plano,<br>rth Main Stree<br>Nort Form Re<br>Select<br>Addendum Atta | T-2 Loan Policy of<br>T-2 Loan Policy of<br>T-1R Residential O<br>T-1R Residential O<br>T-1 Residential O<br>T-1 Owners Policy<br>e Company,<br>collin, TX,<br>et,<br>sidential Lo.<br>ched<br>ment of Exception 3 :<br>2(f) of Equity Loan M | Form Title Insurance 1-3-2014 Title Insurance 1-3-2014 winers Policy winers Policy of Title Insurance of Title Insurance Jacket Dat Property Typ Liabilit Total Premiur Total Remittanc Schedule B kortgage Endorsement | 1-3-2014<br>e: 9/22/<br>e: Singl<br>y: 100,0<br>n:<br>e:<br>Morty<br>Manufact<br>S<br>T-17<br>T-28<br>T-42.1<br>Tax Yea | Status<br>Draft<br>Issued<br>Draft<br>Draft<br>Issued<br>2016<br>e Family<br>200.00<br>00.00<br>gage Amo<br>tured Hou<br>serial Num<br>Subparag<br>Dele<br>Subparag<br>Dele<br>Subparag<br>Dele | View View View View View View View Dwellin Dwellin Dwellin count: count: | Edit<br>Edit<br>Edit<br>Edit<br>Edit<br>Edit<br>Edit<br>Edit | Cancel Delete Cancel Delete Cancel Cancel Cancel Cancel Cancel Cancel | Cancel Reason Please Select Please Select |   |

Stewart Access: Form Field – Additional Questions

- 14. Enter the values in the row/fields on the **Jacket** tab by clicking **<u>Edit</u>** and entering the values.
- 15. After entering the **Premium** and **Remittance** Values, click **Update** to update the jacket.

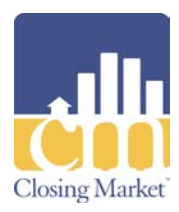

| Parties     | (1) Endorse       | ements (0)      | Special Ch    | arge (0)      | Additional Ch      | arge (0)      | Origir        | nal/Prior Policy (0) |            |
|-------------|-------------------|-----------------|---------------|---------------|--------------------|---------------|---------------|----------------------|------------|
| Jacket F    | Pricing (1)       |                 |               |               |                    |               |               |                      |            |
| Jacke       | et Pricing        |                 |               |               |                    |               |               |                      |            |
|             | <u>Trans Code</u> | <u>Actual P</u> | <u>remium</u> | <u>Actual</u> | Remittance         | <u>Serial</u> | No.           | Calculated Remittan  | <u>ice</u> |
| Ealt        | -                 | 0.00            |               | 0.00          |                    | 2000579       | 92 0.         | 00                   |            |
|             |                   |                 |               |               |                    |               |               |                      |            |
| Save/Pre    | view              | sue             | View          | Cancel        |                    |               |               |                      |            |
|             |                   |                 | Stev          | vart Acc      | ess: Jacket        | Гаb           |               |                      |            |
| Partias (1) | Enderson (0)      | Creation Change |               | al Charge (0) | Onining (Price Pol | in. (0)       | hat Daiaina ( | (4)                  |            |

| Turues (1)  | Endorschichts (0)      | Special charge (0) | Additional charge (0) | Ungina/II | nor roncy (o)   | Jackeer menig (1) |                   |                       |
|-------------|------------------------|--------------------|-----------------------|-----------|-----------------|-------------------|-------------------|-----------------------|
|             |                        |                    |                       |           |                 |                   | •                 |                       |
|             |                        |                    |                       |           |                 |                   |                   |                       |
| lacket P    | ricina                 |                    |                       |           |                 |                   |                   |                       |
| Jacker      | licing                 |                    |                       |           |                 |                   |                   |                       |
|             | Trans                  | s Code             | <u>Actual Premium</u> |           | <u>Actual F</u> | <u>Remittance</u> | <u>Serial No.</u> | Calculated Remittance |
| Update Canc | el 1000 – Single Issue | - 2                | 50.00                 | 2         | 50.00           |                   | XXXXXX8652        | 0.00                  |
|             |                        |                    |                       |           |                 |                   |                   |                       |
|             |                        |                    |                       |           |                 |                   |                   |                       |
|             |                        |                    |                       |           |                 |                   |                   |                       |
|             |                        |                    |                       |           |                 |                   |                   |                       |

Stewart Access: Jacket Tab – Update

Note: The Total Premium field is *read-only* and the amount is returned from Stewart.

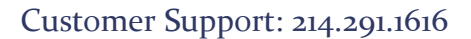

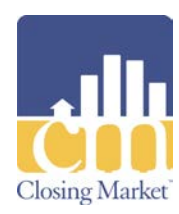

| dill Cl     | osing            | Mark           | et                 |                |                      |          |          |          |             |               |                      |              |
|-------------|------------------|----------------|--------------------|----------------|----------------------|----------|----------|----------|-------------|---------------|----------------------|--------------|
|             |                  |                | Home Tradin        | g Partners     | Order History        | Proces   | sing Ord | der Que  | ue T        | he Marke      | t <u>Help</u>        |              |
|             |                  |                |                    |                |                      |          |          |          |             |               |                      |              |
| <b>ot</b>   |                  |                |                    |                |                      |          |          |          |             |               |                      |              |
| 51          | .ev              | Vd             |                    |                |                      |          |          |          |             |               |                      |              |
|             |                  |                |                    |                |                      |          |          |          |             |               |                      |              |
| Stewart     | Access           |                |                    |                |                      |          |          |          |             |               |                      |              |
| Jacket Date | Serial Number    | Form Type      |                    | Form           | <u>n</u>             |          | Status   | View     | Edit        | Cancel        | <u>Cancel Reason</u> |              |
| 9/22/2016   | xxxxx9838        | Loan           | T-2 Loan Policy of | Title Insurand | ce 1-3-2014          |          | Draft    | View     | Edit        | <u>Delete</u> |                      |              |
| 9/22/2016   | 197885632        | Loan           | T-2 Loan Policy of | Title Insuranc | ce 1-3-2014          |          | Issued   | View     | Edit        | Cancel        | Please Select        | $\checkmark$ |
| 9/22/2016   | xxxxx5792        | Ow ners        | T-1R Residential O | w ners Policy  |                      |          | Draft    | View     | <u>Edit</u> | Delete        |                      |              |
| 9/22/2016   | xxxxx8442        | Ow ners        | T-1R Residential O | wners Policy   | of Title Insurance 1 | 1-3-2014 | Draft    | View     | <u>Edit</u> | <u>Delete</u> |                      |              |
| 9/22/2016   | 197908652        | Ow ners        | T-1 Ow ners Policy | of Title Insur | ance                 |          | Issued   | View     | Edit        | Cancel        | Please Select        | $\checkmark$ |
| Or          | der No: STAJacke | et050416       |                    |                |                      |          |          |          |             |               |                      |              |
| A           | Agency: Madisor  | n County Titl  | e Company, 🗸       |                | Jacket Date          | 9/22/2   | 2016     |          | _           |               |                      |              |
| Pr          | operty: 123 Ma   | in St., Plano, | , Collin, TX, 🗸    |                | Property Type        | : Single | e Family | Dwellir  | ng          | ~             |                      |              |
| Agency Lo   | cation: 120 Nor  | rth Main Stre  | et. 🗸              |                | Liability            | /: 100.0 | 00.00    |          |             |               |                      |              |
| Form        | n Type: Loan     |                |                    | Г              | Total Premium        | 75.00    |          |          |             |               | 7                    |              |
|             | Form: T-2 Loa    | an Policy of T | itle Insuran       |                | Total Remittance     | . 75.00  |          |          |             |               |                      |              |
| Tran        |                  | Soloct         |                    | L              | Total Nethiltance    | 115.00   |          |          |             |               |                      |              |
| Tan         | a rype: Prease : | Select         | <b>`</b>           |                |                      |          |          |          |             |               |                      |              |
| Parties (1) | Endorsemen       | nts (0) Spe    | ecial Charge (0)   | Addition       | al Charge (0)        | Origina  | al/Prior | Policy   | (0)         | lacket Pi     | icing (1)            |              |
|             |                  |                | ge (0)             |                | Je (0)               |          |          | . ency ( |             | ,             |                      |              |

**Stewart Access: Total Premium Field** 

## **Endorsements**

- 1. Add **Endorsements** as needed on the **Endorsements** tab.
- 2. Select the **Type** and **Trans Code**, and enter in values.
- 3. Click **Update**.
- 4. Click Save/Preview.

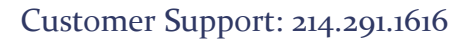

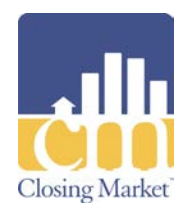

|             | losing           | Mark             | et              |                      |                             |                 |            |             |              |                        |                                |
|-------------|------------------|------------------|-----------------|----------------------|-----------------------------|-----------------|------------|-------------|--------------|------------------------|--------------------------------|
|             |                  |                  | Home Tra        | ding Partners        | Order History Proces        | ssina Ord       | ler Quei   | ue T        | he Market    | Help                   |                                |
|             |                  |                  |                 |                      |                             |                 |            |             |              |                        |                                |
|             |                  |                  | 8               |                      |                             |                 |            |             |              |                        |                                |
| S           | <b>e</b> v       | Na               | ILL             |                      |                             |                 |            |             |              |                        |                                |
|             |                  |                  |                 |                      |                             |                 |            |             |              |                        |                                |
| Stewart     | Access           |                  |                 |                      |                             |                 |            |             |              |                        |                                |
|             |                  |                  |                 |                      |                             |                 |            |             |              |                        |                                |
| Jacket Date | Serial Number    | <u>Form Type</u> |                 | <u>Form</u>          |                             | <u>Status</u>   | View       | <u>Edit</u> | Cancel       | Cancel Reas            | <u>on</u>                      |
| 9/22/2016   | XXXXX9838        | Loan             | T-2 Loan Policy | of Title Insurance   | 1-3-2014                    | Draft           | View       | Edit        | Delete       | Diansa Calact          |                                |
| 9/22/2010   | 19/003032        | Owners           | T 1D Desidenti  | of flue insurance    | 1-3-2014                    | Draft           | View       | Edit        | Delete       | Please select          | <b>v</b>                       |
| 9/22/2016   | xxxxx8442        | Owners           | T-1R Residentia | al Owners Policy     | of Title Insurance 1-3-2014 | Draft           | View       | Edit        | Delete       |                        |                                |
| 9/22/2016   | 197908652        | Ow ners          | T-1 Owners Po   | licy of Title Insura | nce                         | Issued          | View       | Edit        | Cancel       | Please Select          | $\sim$                         |
| 9/22/2016   | 197915572        | Loan             | T-2 Loan Policy | of Title Insurance   | 1-3-2014                    | Issued          | View       | Edit        | Cancel       | Please Select          | $\sim$                         |
|             |                  |                  |                 |                      |                             |                 |            |             |              | 1                      |                                |
| 0           | rder No: STAJack | et050416         |                 |                      |                             |                 |            |             |              |                        |                                |
|             | Agency: Madiso   | on County Tit    | e Company, 🖻    | /                    | Jacket Date: 9/22           | 2016            |            | _           |              |                        |                                |
| P           | roperty: 123 Ma  | ain St., Plano   | , Collin, TX,   | /                    | Property Type: Sing         | e Family        | Dwellir    | ng          | $\sim$       |                        |                                |
| Agency L    | ocation: 120 No  | rth Main Stre    | et,             | ~                    | Liability: 100,0            | 00.00           |            | -           |              |                        |                                |
| For         | m Type: Binder   |                  | N               | -                    | Total Premium:              |                 |            |             |              |                        |                                |
|             | Form: T-13 B     | inder - Interi   | n Construct     |                      | otal Remittance:            |                 |            |             |              |                        |                                |
| Tran        | s Type: Constr   | uction - New     | Const           |                      |                             |                 |            |             |              |                        |                                |
|             | donsar           |                  | conse           |                      |                             |                 |            |             |              |                        |                                |
| Parties     | Endorsements     | Special C        | harge Addi      | tional Charge        | Original/Prior Polic        | y               |            |             |              |                        |                                |
|             |                  | 4                |                 |                      |                             |                 |            |             |              |                        |                                |
| Endors      | ement            |                  |                 |                      |                             |                 |            |             |              |                        |                                |
| Endors      |                  |                  |                 |                      |                             |                 |            |             |              |                        |                                |
|             |                  | <u>Түре</u>      |                 | <u>1</u> 1           | ans Code                    | <u>Liabilit</u> | <u>Act</u> | tual Pr     | <u>emium</u> | Actual UWRemit. Serial | <u>No.</u> <u>Calc UWRemit</u> |
| Update Ca   | ancel Test Endo  | rsement          | <b>v</b>        | 0010 - Charge        | for Additional Chair        |                 |            |             |              |                        |                                |
|             |                  |                  |                 |                      |                             |                 |            |             |              |                        |                                |
|             |                  |                  |                 |                      |                             |                 |            |             |              |                        |                                |
|             |                  |                  |                 |                      |                             |                 |            |             |              |                        |                                |
| Save/Previe | w Reset          |                  |                 |                      |                             |                 |            |             |              |                        |                                |

**Stewart Access: Endorsements Tab** 

## **Issue Jackets**

1. Click **Issue** to generate and return the jacket as a PDF.

Note: The jacket can be edited if the **Premium** amount is not returned.

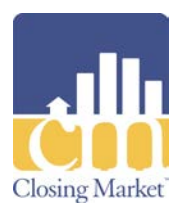

| Parties (1)           | Endorsem      | ents (0) Sp    | ecial Charge (0) | Additional Charge (0)  | Original/Prior Policy (0) |             |
|-----------------------|---------------|----------------|------------------|------------------------|---------------------------|-------------|
| Jacket Pricir         | ng (1)        |                |                  |                        |                           | Ē.          |
| Lender                |               |                |                  |                        |                           |             |
| Le                    | nder: Alliand | e Mortgage Cor | mpany 🗸          |                        |                           |             |
| N N                   | lame: Allianc | e Mortaade Cor | mpanv            | Address: 8100 Nat      | ions Wav. Suite A         |             |
|                       | City: lackso  | nville         |                  | State: FL              |                           |             |
| _                     | Zip: 32256    |                |                  | Email:  mortgage       | @loans.com                |             |
| P                     | hone:         |                |                  | Fax:                   |                           |             |
| Loan Nu               | mber:         | . 1            |                  | Attention To:          |                           |             |
|                       | Sear          | rch            |                  |                        |                           |             |
| Buyer/S               | eller         |                |                  |                        |                           |             |
| Select                | Туре          | Primary        | Name             | A                      | ddress                    | Edit        |
| ✓                     | Buyer         | ✓              | Jimmy Johns      | 123 Sub Way Plano, UT  | 86542                     | <u>Edit</u> |
| <ul> <li>✓</li> </ul> | Seller        | $\checkmark$   | Jersey Mikes     | 321 Which Way Plano, U | T 75054                   | Edit        |
|                       |               |                |                  |                        |                           |             |
| Add                   |               |                |                  |                        |                           |             |
| Save/Preview          | Issue         | View           | Cancel           |                        |                           |             |

Stewart Access: Issue

- 2. Click **View** to view the document.
- 3. Print, save, or convert the document to PDF format, as necessary.

**Note**: The document displays as a *Draft*. The integration holds the draft for 24 hours, and then deletes it if not issued.

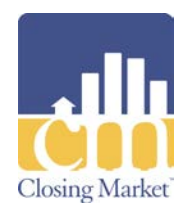

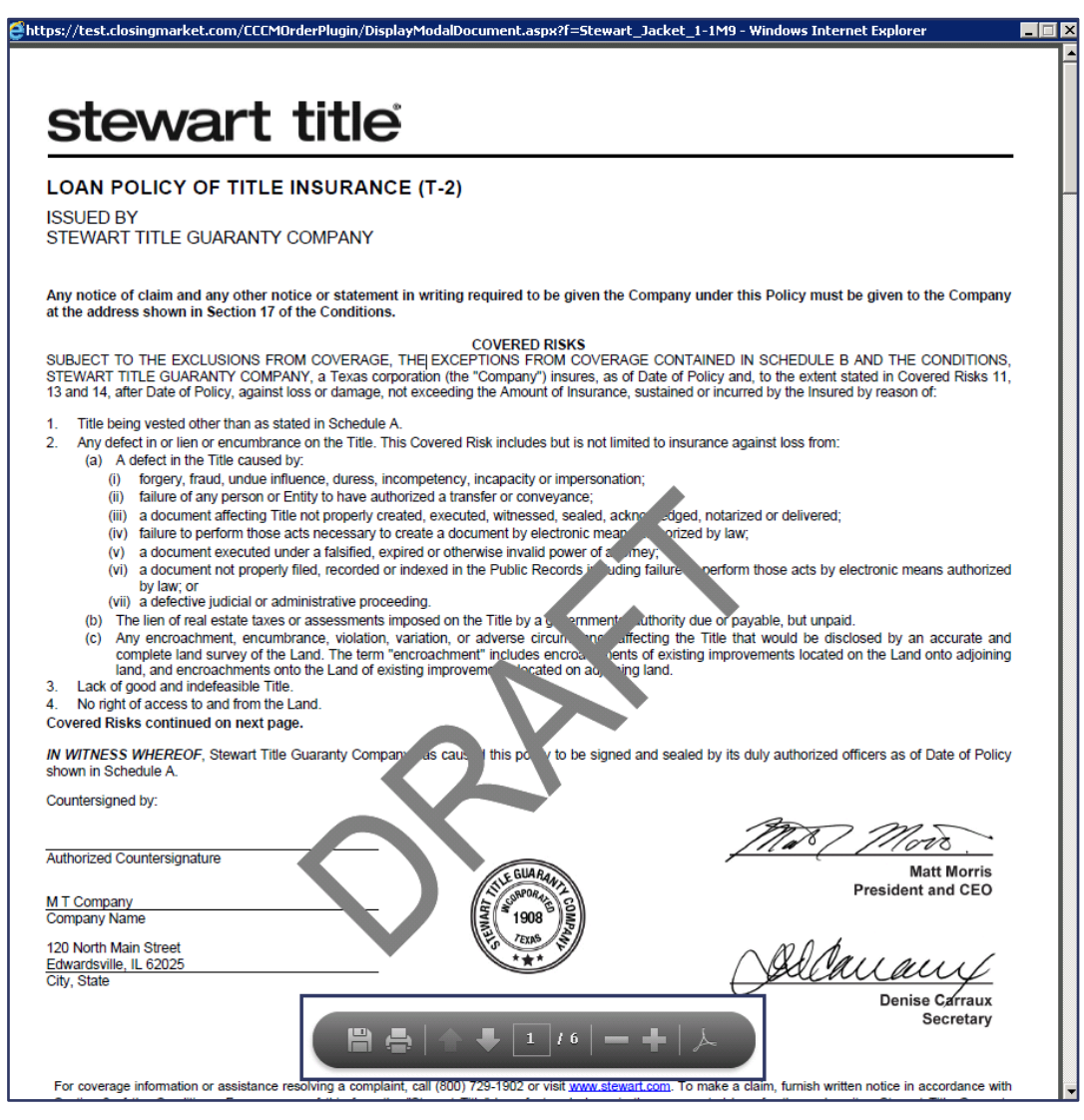

**Stewart Jacket Draft** 

4. The Transaction Results are returned with an Order ID number.

**Note**: The integration does not display the PDF. The PDF is returned to **FileScan Plus!** The policy number auto-populates on the **Policy** screen.

5. Click **Continue** to return to the **Stewart Access** screen.

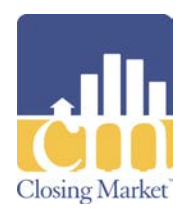

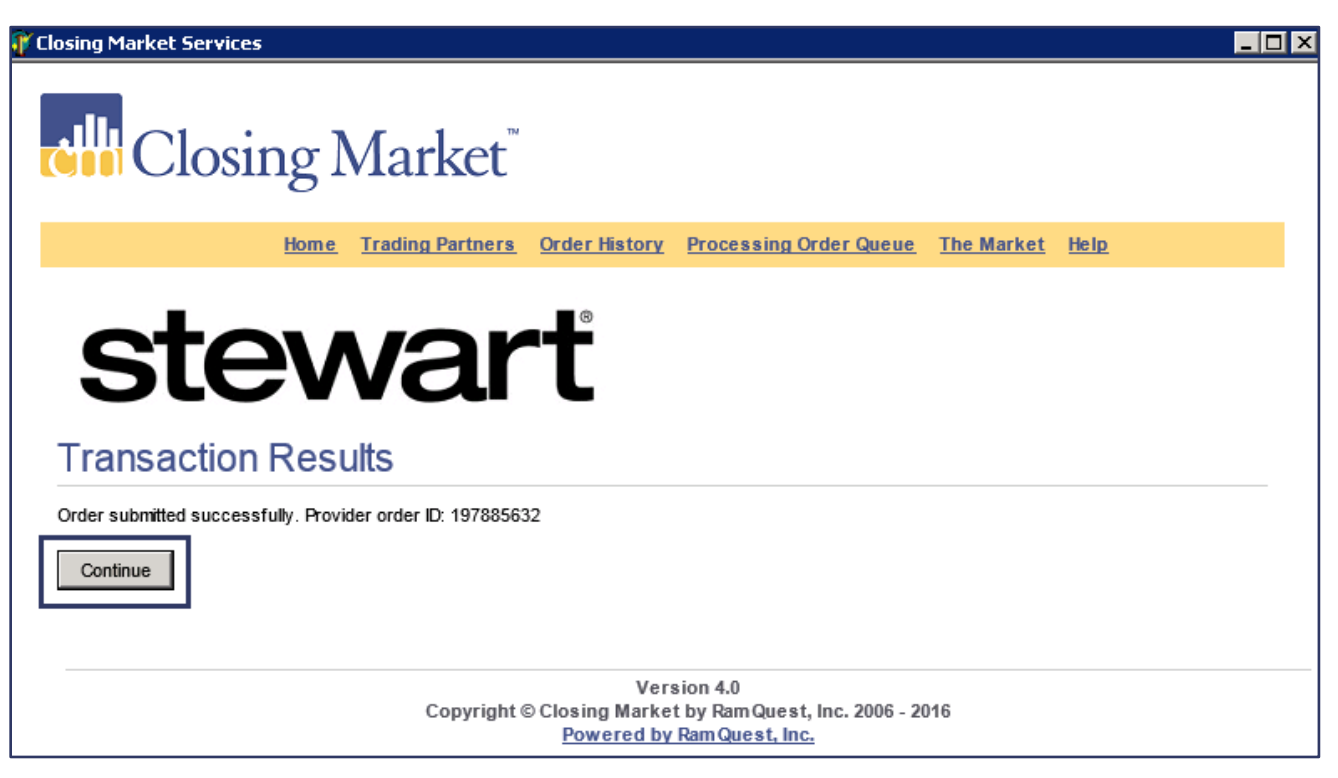

**Transaction Results Screen** 

6. The jackets display in the **Status** grid at the top of the screen with a **Status** of *Draft* or *Issued*.

Note: Issued jackets cannot be edited, only viewed or cancelled.

|         | Cl      | osingl                                | Mark               | et <sup>™</sup>                                            |               |             |              |               | Logged in as: slo    | ozano@ramquest1. | com |
|---------|---------|---------------------------------------|--------------------|------------------------------------------------------------|---------------|-------------|--------------|---------------|----------------------|------------------|-----|
|         |         |                                       |                    | Home Trading Partners Order History Proces                 | sing Ord      | ler Queu    | ie <u>Ti</u> | ie Market     | Help                 |                  |     |
| S       | st      | ev                                    | va                 | rt                                                         |               |             |              |               |                      |                  |     |
| Stev    | vart    | Access                                |                    |                                                            |               |             |              |               |                      |                  |     |
| Jacke   | t Date  | <u>Serial Number</u>                  | Form Type          | <u>Form</u>                                                | <u>Status</u> | <u>View</u> | <u>Edit</u>  | Cancel        | <u>Cancel Reason</u> |                  |     |
| 9/22/20 | 16      | xxxxx9838                             | Loan               | T-2 Loan Policy of Title Insurance 1-3-2014                | Draft         | View        | <u>Edit</u>  | Delete        |                      |                  |     |
| 9/22/20 | 16      | 197885632                             | Loan               | T-2 Loan Policy of Title Insurance 1-3-2014                | Issued        | View        | Edit         | Cancel        | Please Select        | $\sim$           |     |
| 9/22/20 | 16      | xxxxx5792                             | Ow ners            | T-1R Residential Ow ners Policy                            | Draft         | View        | Edit         | <u>Delete</u> |                      |                  |     |
| 9/22/20 | 16      | xxxxx8442                             | Ow ners            | T-1R Residential Owners Policy of Title Insurance 1-3-2014 | Draft         | View        | <u>Edit</u>  | Delete        |                      |                  |     |
|         | Or<br>/ | rder No: STAJacke<br>Agency: Please S | et050416<br>Select | Jacket Date: 9/22/                                         | 2016          |             |              |               |                      |                  |     |

**Stewart Access: Status Grid** 

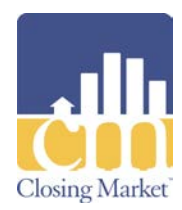

For issued jackets displaying in the Status grid:

1. Click **<u>Cancel</u>** to cancel a jacket.

**Note**: Cancelling an issued jacket does not delete the jacket from **FileScan Plus!** and does not remove the policy number from the **Policy** screen.

**Note**: If an issued jacket is cancelled, a **Cancel Reason** can be selected from the drop-down menu.

- 2. Click **Delete** to delete a jacket.
- 3. Click <u>Edit</u> to edit a jacket.

Note: The Edit option does not display for issued jackets.

| Closing Market <sup>®</sup>                                                        |                      |           |                                             |                       |        |               |             |             |                             |                                                                                    |  |
|------------------------------------------------------------------------------------|----------------------|-----------|---------------------------------------------|-----------------------|--------|---------------|-------------|-------------|-----------------------------|------------------------------------------------------------------------------------|--|
|                                                                                    |                      |           | Home Trading Partners                       | Order History         | Proces | sing Ord      | ler Que     | ue T        | he Market                   | t <u>Help</u>                                                                      |  |
| <b>Stewart</b> Access                                                              |                      |           |                                             |                       |        |               |             |             |                             |                                                                                    |  |
| Jacket Date                                                                        | <u>Serial Number</u> | Form Type | <u>Forr</u>                                 | <u>n</u>              |        | <u>Status</u> | <u>View</u> | <u>Edit</u> | <u>Cancel</u>               | <u>Cancel Reason</u>                                                               |  |
| 9/22/2016                                                                          | xxxxx9838            | Loan      | T-2 Loan Policy of Title Insuran            | ce 1-3-2014           |        | Draft         | View        | Edit        | <u>Delete</u>               |                                                                                    |  |
| 9/22/2016                                                                          | 197885632            | Loan      | T-2 Loan Policy of Title Insurance 1-3-2014 |                       | Issued | View          | Edit        | Cancel      | Jacket Data or Type Changed |                                                                                    |  |
| 9/22/2016                                                                          | xxxxx5792            | Ow ners   | T-1R Residential Owners Policy              | 1                     |        | Draft         | View        | Edit        | Delete                      | Please Select                                                                      |  |
| 9/22/2016                                                                          | xxxxx8442            | Ow ners   | T-1R Residential Ow ners Policy             | of Title Insurance 1- | 3-2014 | Draft         | View        | Edit        | <u>Delete</u>               | Cancelled Due to Revision                                                          |  |
| Order No: STAJacket050416 Agency: Please Select  Jacket Date: 9/22/2016            |                      |           |                                             |                       |        |               |             |             |                             | Jacket Data or Type Changed<br>Jacket Not Issued<br>Other<br>Transaction Cancelled |  |
| Property: 123 Main St., Plano, Collin, TX, Y Property Type: Single Family Dwelling |                      |           |                                             |                       |        |               |             |             |                             |                                                                                    |  |
| Agency I                                                                           | ocation:             |           | $\checkmark$                                | Liability:            |        |               |             |             |                             |                                                                                    |  |

**Stewart Access: Status Grid** 

#### **Special Interface Requirements and Notes**

- CCE Version 8.2 and higher are supported for this integration.
- You must request a **Trading Partner Relationship** (**TPR**) with **Stewart**, and **Stewart** must approve it.
- Advanced TPRs are not supported with this integration.
- Access is controlled by the **Stewart** username and password.
- Users must be agents with **Stewart** to obtain a **Username** and **Password**.

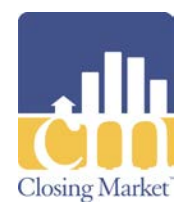

- All defaults are set by **Stewart**.
- State coverage is based on the **Underwriter** configured coverage for credentials provided to the agent.

## **Product Return**

- Notes are returned to **Order Entry** in **CCE**.
- The **Policy Number** auto-populates on the **Policy** screen for issued jackets.
- Jackets returned from **Stewart** are available in **FileScan Plus!** and Web Publishing, for those who do not have **FileScan Plus!**

©2016 RamQuest, Inc. All rights reserved.